【ログイン手順】

- 1. ONE のホームページを開いてください。(<u>https://jp.one-line.com/ja</u>)
- 2. 左下の ONE eCommerce LOGIN にお客様の ID とパスワードを入力し、LOGIN をクリッ クください。

|              | ONEジャパン・    | サービス・ Sus    | tainability コンタクト・ | ニュース&キ                 | ドャラリー・                                | eCommerce •                                                                 | Service Provider              |
|--------------|-------------|--------------|--------------------|------------------------|---------------------------------------|-----------------------------------------------------------------------------|-------------------------------|
|              |             |              |                    |                        |                                       |                                                                             |                               |
|              | INTR        | ODUCIN       | G ONE INLA         | AND SE                 | RVICE                                 | S                                                                           |                               |
|              |             | offer a comp | rehensive range    | of inland              |                                       |                                                                             |                               |
|              |             |              |                    |                        |                                       |                                                                             |                               |
|              |             |              |                    |                        |                                       |                                                                             |                               |
|              |             |              | READ MORE          |                        |                                       |                                                                             |                               |
|              |             |              | READ MORE          | _                      |                                       | ONE                                                                         | DNE                           |
| DNE I DNE    |             |              |                    |                        | ONE                                   | \$ ONE                                                                      | <u>E ONE</u>                  |
|              |             |              |                    |                        | ONE                                   | \$ ONE                                                                      | \$ ONE                        |
|              | merce LOGIN |              |                    |                        | DNE                                   | SCHEDUI                                                                     | \$ ONE                        |
|              | merce LOGIN |              |                    |                        | ROUTE                                 |                                                                             | E<br>Vessel                   |
| ONE ONE eCom | merce LOGIN | 6            | READ MORE          | er No.                 | ROUTE                                 | SCHEDUL<br>PORT   LONG RAM<br>Input Origin Po                               | S DNE                         |
| ONE ONE eCom | merce LOGIN | e<br>Vou ce  | READ MORE          | er No.<br>Iby a space  | ONE<br>ROUTE<br>Origin<br>Destination | SCHEDUL<br>Port LONG RAN<br>Input Origin Po<br>Innut Destinatio             | E<br>In Port                  |
| ONE ONE eCom | merce LOGIN |              | READ MORE          | er No.<br>I by a spece | ROUTE<br>Origin<br>Destination<br>P   | SCHEDUL<br>PORT LONG RAN<br>Input Origin Po<br>Input Destination<br>Need He | E<br>Ret vesser<br>rt<br>elp? |

3. 下記画面に映りますので、ID とパスワードが入っていることを確認の上、SIGN IN をクリックください。

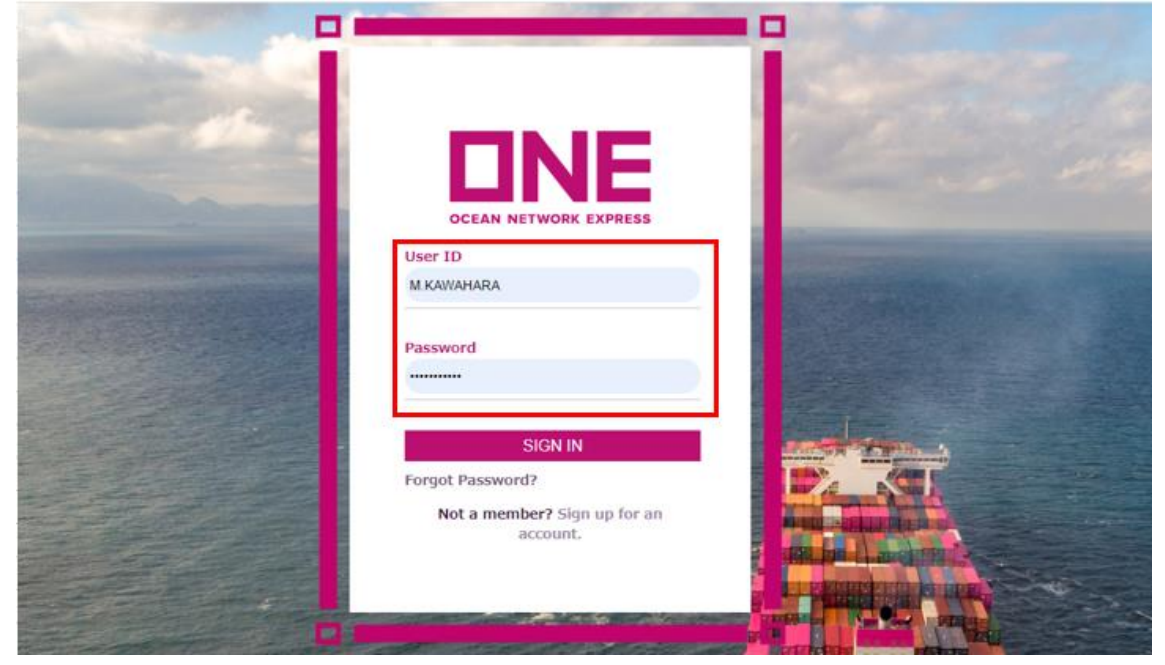

#### 4. 下記画面が出てきましたら、Outbound をクリックください。

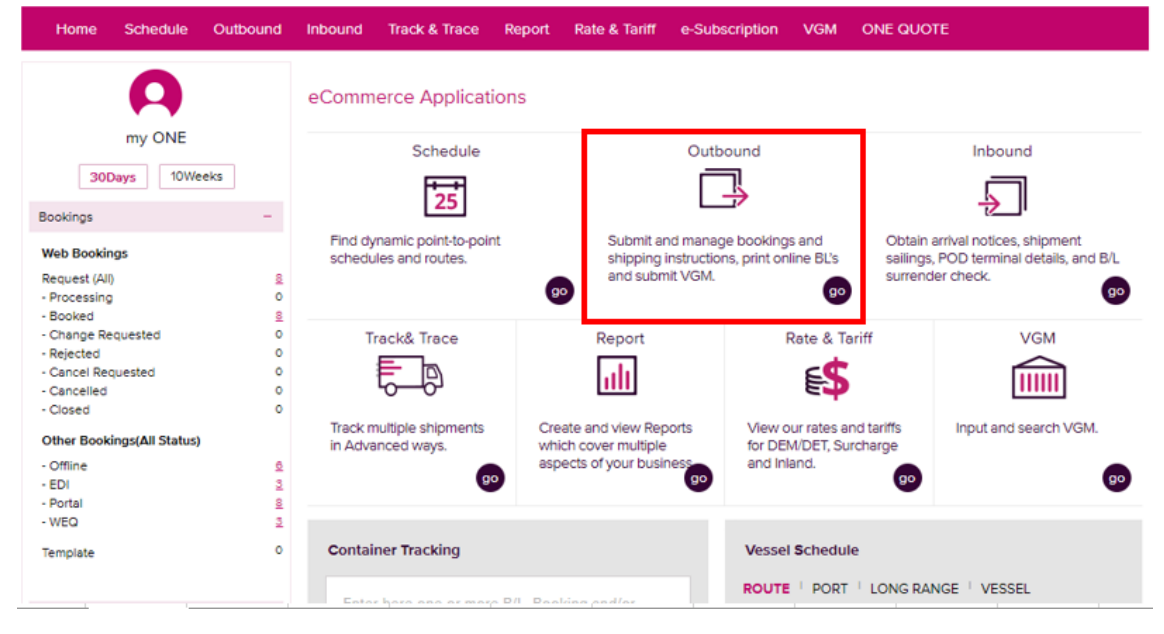

# 5. 下記画面左下の BL Processing よりご希望の書類を閲覧及び、印刷が可能です。

| Outbound                               |   | <b>Booking Request</b>                                     |                              | User Guide                     |                       |                     |                     |        |   |       |
|----------------------------------------|---|------------------------------------------------------------|------------------------------|--------------------------------|-----------------------|---------------------|---------------------|--------|---|-------|
| Pre Check                              | + | When making your booking<br>Pink : elements available in   | selections, p                | please note t<br>t with Ocean  | ne new hig<br>Network | hlights:<br>Express |                     |        |   |       |
| Booking                                | + | Yellow : selected element w<br>Please reference the User ( | as not found<br>Guide for mo | in your cont<br>re information | act and h             | as broken           | the validation link |        |   |       |
| Shipping Instruction                   | + | Manual Booking Numbe                                       | r                            |                                |                       | 1                   |                     |        |   |       |
| AES/CERS Input                         | + |                                                            |                              |                                |                       |                     |                     |        |   |       |
| /GM                                    | + | Quick Booking                                              |                              |                                |                       |                     |                     |        |   |       |
| Processing                             | - | Template Select Na                                         | me                           | ~                              | Edit                  | Copy                | Previous Booking    |        |   | Apply |
| Draft & N/N BL                         |   | Customer Information (Al                                   | phanumeric                   | Character(s)                   | Only)                 |                     |                     |        |   |       |
| Sea Waybill Print<br>Original BL Print |   | * Customer Information<br>(1D information)                 | Name                         | Miki, Kawa                     | nara                  |                     | e-Mail Address      |        |   | Edit  |
| Original BL Print Report               |   | Edit My Profile                                            | Phone<br>No.                 | 81                             | Fax No.               | 81                  | * Contract No.      | Select | * |       |
| order original 6L Paper                |   | JP500129 P                                                 | 20221                        |                                |                       |                     |                     |        |   |       |

#### 【フレートメモ及び BL ドラフトの確認方法】

### 1. Draft & N/N BL をクリックください。

| Outbound               | •  | Booking Request                                            | Booking Request              |                               |                         |           |                       |          |   |  | er Guide |
|------------------------|----|------------------------------------------------------------|------------------------------|-------------------------------|-------------------------|-----------|-----------------------|----------|---|--|----------|
| Pre Check              | +  | When making your booking<br>Pink : elements available in   | selections,                  | please note t                 | he new hig<br>Network l | hlights:  |                       |          |   |  |          |
| Booking                | +  | Yellow : selected element w<br>Please reference the User ( | as not found<br>Guide for mo | in your cont<br>re informatio | tract and h             | as broken | the validation link   |          |   |  |          |
| Shipping Instruction   | +  | Manual Booking Numbe                                       | r                            |                               |                         |           |                       |          |   |  |          |
| AES/CERS Input         | +  |                                                            |                              |                               |                         |           |                       |          |   |  |          |
| VGM                    | +  | Quick Booking                                              |                              |                               |                         |           |                       |          |   |  | -        |
| BL Processing          | -  | Template Select Na                                         | me                           | 2                             | Edit                    | Сору      | Previous Booking      |          |   |  | Apply    |
| • Draft & N/N BL       |    | Customer Information (Al                                   | phanumeric                   | Character(s)                  | Only)                   |           |                       |          |   |  |          |
| • Sea Waybill Print    |    |                                                            |                              |                               |                         |           |                       |          |   |  |          |
| Original BL Print      |    | Customer Information     (ID information )                 | Name                         | Miki, Kawa                    | hara                    |           | e-Mail Address        |          |   |  | Edit     |
| Original BL Print Repo | rt | Edit My Profile                                            | Phone<br>No.                 | 81-                           | Fax No.                 | 81        | + Contract No.        | Select   | * |  |          |
| Order Original BL Pape | er | JP500129 P                                                 | Address                      | W Duilding                    | 1.9.1E Ka               | hase Min  | ato Jau Toloro 109-00 | 7E lease |   |  |          |

## 2.下記赤枠のところに該当の BOOKING NO を入れて、Search をクリックください。 (ONEY は不要)

| Home Schedule        | Outbo | ound   | Inbound    | Track & Trace     | Report     | Rate & Tar     | ff e-Sut    | scription   | VGM         | ONE QUOTE       |        |            |
|----------------------|-------|--------|------------|-------------------|------------|----------------|-------------|-------------|-------------|-----------------|--------|------------|
| Outbound             | •     | Draf   | ft & N/N   | I BL              |            |                |             |             |             |                 |        | User Guide |
| Pre Check            | +     |        |            |                   | R4 NO      |                | NO          |             |             |                 |        |            |
| Booking              | +     | B/I    | No. or Boo | oking No. 👻       | B/L NO.    | All            | NO.         |             |             | ×               |        |            |
| Shipping Instruction | +     | Diesee | enter only | the last 12 chars | of ON      | E BL number v  | * Stell     | vafix "ONE) | V" Our eve  | tem does not ec | cent   |            |
| AES/CERS Input       | +     | House  | BL number  | r assigned by N   | OCC or Fre | ight Forwarder | anout the p |             | . Our sys   | tem does not ac | cept   | Search     |
| VGM                  | +     |        | B/L No     | B/L Tvo           | e          | Origin         |             |             | Destination |                 | Vessel | Total : 0  |
| BL Processing        | -     |        |            |                   |            |                |             |             |             |                 |        | A          |
| • Draft & N/N BL     |       |        |            |                   |            |                |             |             |             |                 |        |            |
| • Sea Waybill Print  |       |        |            |                   |            |                |             |             |             |                 |        |            |
| Original BL Print    |       |        | -          |                   |            |                |             |             |             |                 |        |            |

- 下記の通り該当がでてくるので、左端のチェックボックスに ✓を入れ、PDFで出力か ご希望のメールアドレスへ送付する。 View/Print PDF File = PDFで出力 e-Mail PDF File(s) to=メールで送付。隣の枠へ送付先メールアドレスを入力 どちらかに●を入れる。
- 3. 出力書類を選択し、どちらかをクリックください。

| heck +                                                                                                    |                                                                                                    |                                                                                                    |                                 |                                                                                                    |                                                                                                    |
|----------------------------------------------------------------------------------------------------|----------------------------------------------------------------------------------------------------|----------------------------------------------------------------------------------------------------|---------------------------------|----------------------------------------------------------------------------------------------------|----------------------------------------------------------------------------------------------------|
|                                                                                                    |                                                                                                    |                                                                                                    | TYOBP9238900                    |                                                                                                    |                                                                                                    |
| ng +                                                                                                    | B/L No. or Booking                                                                                                    | No. Y                                                                                                    | B/L Type All 👻 St               | tatus All                                                                                                    | *                                                                                                    |
| ing Instruction +                                                                                                    | Please enter only the I                                                                                                    | ast 12 character                                                                                                    | rs of ONE BL number, without th | e prefix "ONEY". Our system does r                                                                                                    | not accept Search                                                                                                    |
| ERS Input +                                                                                                    | House BL number ass                                                                                                    | gned by NVOC                                                                                                    | C or Freight Forwarder.         |                                                                                                    | Search                                                                                                    |
| +                                                                                                    | B/L No                                                                                                    | B/L Type                                                                                                    | Origin                          | Destination                                                                                                    | Total :<br>Vessel                                                                                                    |
| ocessing -                                                                                                    | ✓ TYOBP9238900                                                                                                    | w                                                                                                    | УОКОНАМА                        | JAKARTA                                                                                                    | ALLEGORIA 050S                                                                                                    |
| ft & N/N BL                                                                                                    |                                                                                                    |                                                                                                    |                                 |                                                                                                    |                                                                                                    |
| Waybill Print                                                                                                    |                                                                                                    |                                                                                                    |                                 |                                                                                                    |                                                                                                    |
| pinal BL Print                                                                                                    |                                                                                                    |                                                                                                    |                                 |                                                                                                    |                                                                                                    |
| ginal BL Print Report                                                                                                    |                                                                                                    |                                                                                                    |                                 |                                                                                                    |                                                                                                    |
| er Original BL Paper                                                                                                    |                                                                                                    |                                                                                                    |                                 |                                                                                                    |                                                                                                    |
|                                                                                                    |                                                                                                    |                                                                                                    |                                 |                                                                                                    |                                                                                                    |
| e BL Check                                                                                                    | 4                                                                                                    |                                                                                                    |                                 |                                                                                                    |                                                                                                    |
|                                                                                                    | _                                                                                                    |                                                                                                    |                                 |                                                                                                    |                                                                                                    |
|                                                                                                    |                                                                                                    |                                                                                                    |                                 |                                                                                                    |                                                                                                    |
|                                                                                                    |                                                                                                    | View/Print Pl                                                                                                    | DF File O e-Mail PDF File(s) t  | te                                                                                                    |                                                                                                    |
|                                                                                                    |                                                                                                    |                                                                                                    |                                 |                                                                                                    |                                                                                                    |
|                                                                                                    |                                                                                                    |                                                                                                    | Letter Draft Non Negotiable     | B/L Copy Non Negotiable B/                                                                                                    |                                                                                                    |
|                                                                                                    |                                                                                                    |                                                                                                    |                                 |                                                                                                    |                                                                                                    |
|                                                                                                    |                                                                                                    |                                                                                                    |                                 |                                                                                                    |                                                                                                    |
|                                                                                                    |                                                                                                    |                                                                                                    |                                 |                                                                                                    |                                                                                                    |
|                                                                                                    |                                                                                                    |                                                                                                    |                                 |                                                                                                    |                                                                                                    |
| ■ PDF                                                                                                    |                                                                                                    |                                                                                                    |                                 |                                                                                                    |                                                                                                    |
| ■ PDF                                                                                                    |                                                                                                    |                                                                                                    |                                 |                                                                                                    |                                                                                                    |
| ■ PDF                                                                                                    |                                                                                                    |                                                                                                    |                                 |                                                                                                    |                                                                                                    |
| ■ PDF                                                                                                    |                                                                                                    | DRAFI                                                                                                    | r – non nego:                   | FIABLE                                                                                                    | PAGE: 10<br>SEA WAYBILL                                                                                                    |
| PDF                                                                                                    |                                                                                                    | DRAFI                                                                                                    | r – Non Nego:                   | FIABLE                                                                                                    | PAGE: 10<br>SEA WAYBILL                                                                                                    |
| PDF<br>CCEAN NETWORK EXPRESS<br>CHIPPER/EXPORTER                                                                                                    |                                                                                                    | DRAFI                                                                                                    | r – Non Nego:                   | FIABLE                                                                                                    | PAGE: 10<br>SEA WAYBILL                                                                                                    |
| PDF<br>DEF<br>DEF<br>DEF<br>DEF<br>DEF<br>DEF<br>DEF<br>D                                                                                                    | EXPRESS (JAPA                                                                                                    | DRAFT                                                                                                    | " - NON NEGO!                   | FIABLE<br>BOOKING NO.<br>TYOOBP9238900<br>FROOT REFERENCE/OF The Marchade a                                                                                                    | PAGE: 1 0<br>SEA WAYBILL<br>OREY TYOOB 9238                                                                                                    |
| PDF<br>CCEAN NETWORK EXPRESS<br>COCEAN NETWORK<br>OCEAN NETWORK<br>- TOKYO<br>W BLD. 11F-13F                                                                                                    | EXPRESS (JAPA<br>7. 1-8-15, KON                                                                                                    | DRAFT                                                                                                    | " - NON NEGO!                   | FIABLE<br>BOOKING NO.<br>TYOB P 9 2 3 8 9 0 0<br>EXPORT REFERENCES(for the Merichants and                                                                                                    | PAGE: 1 0<br>SEA WAYBILL<br>SEA WAYBILL NO.<br>ONEYTYOBP9238<br>Indior Camero reference only. See back clause 8. (                                                                                                    |
| PDF<br>CCEAN NETWORK EXPRESS<br>DESPERIENCE<br>DCEAN NETWORK<br>- TOKYO<br>W BLD. 11F-13F<br>TO-KU, TOKYO,                                                                                                    | EXPRESS (JAPA<br>F, 1-8-15, KON<br>108-0075, JAP                                                                                                    | DRAFT<br>N) LTD.<br>AN, MINA<br>AN.                                                                                                    | r – Non Nego:                   | EIABLE<br>BOOKING NO.<br>TYOBP9238900<br>EXPORT REFERENCEO(for the Merchant's an                                                                                                    | PAGE: 1 0<br>SEA WAYBILL<br>SEA WAYBILLNO.<br>ONEYTYOBP9238<br>ndor Camer's reference only. See back clause 8. (                                                                                                    |
| PDF<br>CCEAN NETWORK EXPRESS<br>DCEAN NETWORK<br>- TOKYO<br>W BLD. 11F-13F<br>TO-KU, TOKYO,                                                                                                    | EXPRESS (JAPA<br>F, 1-8-15, KON<br>108-0075, JAP                                                                                                    | DRAFT<br>N) LTD.<br>AN, MINA<br>AN.                                                                                                    | " – NON NEGO'                   | EIABLE<br>BOOKING NO.<br>TYOBP9238900<br>EXPORT REFERENCEO(for the Merichant's an                                                                                                    | PAGE: 1 0<br>SEA WAYBILL<br>SEA WAYBILLNO.<br>ONEYTYOBP9238<br>ndor Camer's reference only. See back clause 5. (                                                                                                    |
| PDF<br>CEAN NETWOR EXPRES<br>COLAN NETWORE<br>OCEAN NETWORE<br>- TOKYO<br>W BLD. 11F-13F<br>TO-KU, TOKYO,<br>CONSIGNEE                                                                                                    | EXPRESS (JAPA<br>F, 1-8-15, KON<br>108-0075, JAP                                                                                                    | DRAFT<br>N) LTD.<br>AN, MINA<br>AN.                                                                                                    | " – NON NEGO'                   | EDOKING NO.<br>TYOBP9238900<br>EXPORT REFERENCEO(for the Merchant's and                                                                                                    | PAGE: 1 0<br>SEA WAYBILL<br>SEA WAYBILLNO.<br>ONEYTYOBP9238<br>ndor Camer's reference only. See back clause 8. (                                                                                                    |
| PDF<br>PDF<br>CEAN NETWORK ELFRES<br>DISPERVENDATER<br>OCEAN NETWORK<br>- TOKYO<br>W BLD. 11F-13F<br>TO-KU, TOKYO,<br>CONSIGNEE<br>OCEAN NETWORK                                                                                                    | EXPRESS (JAPA<br>F, 1-8-15, KON<br>108-0075, JAP<br>EXPRESS (JAPA                                                                                                    | DRAFT<br>N) LTD.<br>AN, MINA<br>AN.                                                                                                    | " – NON NEGO'                   | FIABLE<br>BOOKING NO.<br>TYOBP9238900<br>EXPORT REFERENCES(for the Merchant's and<br>PORWARDING AGENT-REFERENCES<br>FMC NO.                                                                                                    | PAGE: 1 0<br>SEA WAYBILL<br>SEA WAYBILL NO.<br>ONEYTYOBP9238<br>ndor Carter's reference only. See back clause 8. (                                                                                                    |
| PDF<br>PDF<br>COLAN NETWORK ELFRESS<br>DHIPPENPENPORTER<br>OCEAN NETWORK<br>- TOKYO<br>W BLD. 11F-13F<br>TO-KU, TOKYO,<br>CONSIGNEE<br>OCEAN NETWORK<br>- TOKYO<br>W BLD. 11F-137                                                                                                    | EXPRESS (JAPA<br>F, 1-8-15, KON<br>108-0075, JAP<br>EXPRESS (JAPA<br>F, 1-8-15, KON                                                                                                    | DRAFT<br>N) LTD.<br>AN, MINA<br>AN.<br>N) LTD.                                                                                                    | r – Non Nego:                   | PIABLE<br>BOOKING NO.<br>TYOBP9238900<br>EXPORT REFERENCED(for the Merchant's and<br>PORWARDING AGENT-REFERENCED<br>FMC NO.                                                                                                    | PAGE: 1 0<br>SEA WAYBILL<br>SEA WAYBILL NO.<br>ONEYTYOBP9238<br>ndor Carriers reference only. See back clause 8. (                                                                                                    |
| PDF<br>PDF<br>COLAN NETWORK EXPRESS<br>OCEAN NETWORK<br>- TOKYO<br>W BLD. 11F-13F<br>TO-KU, TOKYO,<br>COMBINIE<br>OCEAN NETWORK<br>- TOKYO<br>W BLD. 11F-13F<br>TO-KU, TOKYO.                                                                                                    | EXPRESS (JAPA<br>F, 1-8-15, KON<br>108-0075, JAP<br>EXPRESS (JAPA<br>F, 1-8-15, KON<br>108-0075, JAP                                                                                                | DRAFT<br>N) LTD.<br>IAN, MINA<br>AN.<br>N) LTD.<br>IAN, MINA<br>AN.                                                                                                    | r – Non Nego:                   | PIABLE<br>BOOKING NO.<br>TYOB P9238900<br>EXPORT REFERENCES(for the Merchanics and<br>PORWARDING AGENT-REFERENCES<br>FMC NO.                                                                                                    | PAGE: 1.0<br>SEA WAYBILL<br>SEA WAYBILL NO.<br>ONEYTYOBP9238<br>ndor Carters reference only. See back clause 8. (                                                                                                    |
| PDF<br>PDF<br>CONSIDENT<br>COLEAN NETWORK EXPRESS<br>DHIPPERKENPORTER<br>OCEAN NETWORK<br>- TOKYO<br>W BLD. 11F-13F<br>TO-KU, TOKYO,<br>W BLD. 11F-13F<br>TO-KU, TOKYO,                                                                                                    | EXPRESS (JAPA<br>F, 1-8-15, KON<br>108-0075, JAP<br>EXPRESS (JAPA<br>F, 1-8-15, KON<br>108-0075, JAP                                                                                                | DRAFT<br>N) LTD.<br>AN, MINA<br>AN.<br>N) LTD.<br>AN, MINA<br>AN.                                                                                                    | r – Non Negor                   | PTABLE<br>BOOKING NO.<br>TYOB P9238900<br>EXPORT REFERENCES(for the Merchants at<br>PORTWARDING AGENT-REFERENCES<br>FMC NO.                                                                                                    | PAGE: 10<br>SEA WAYBILL<br>SEA WAYBILL<br>ONEYTYOBP9238<br>nd/or Carter's reference only. See back clause 8. (                                                                                                    |
| PDF<br>PDF<br>COMMENSION<br>COMMENSION<br>COMMENSI                                                                                                    | EXPRESS (JAPA<br>F, 1-8-15, KON<br>108-0075, JAP<br>EXPRESS (JAPA<br>F, 1-8-15, KON<br>108-0075, JAP                                                                                                | DRAFT<br>N) LTD.<br>(AN, MINA<br>AN.<br>N) LTD.<br>(AN, MINA<br>(AN.                                                                                                    | C – NON NEGO                    | PTABLE BOOKING NO. TYOB P 92 38 9 0 0 EXPORT REFERENCES (for the Merchants an PORTWARDING AGENT-REFERENCES PNC NO. RECEIVED by the Canter in apparent good o Record or quarity of Containers or other post PNC NO. RECEIVED by the Canter in apparent good o PNC of Discharge or Place of Delivery, as age PNC of Discharge or Place of Delivery.                                                                                                    | PAGE: 10<br>SEA WAYBILL<br>SEA WAYBILL<br>ONEYTYOBP9238<br>ndor Carter's reference only. See back clause 8. (<br>The and condition (unless otherwise stated herein<br>back of units indicated in the loss entrols, Carter's<br>preserved of the second state of carter's<br>preserved of the second state of carter's<br>preserved of the second state of carter's<br>preserved of the second state of carter's<br>preserved of the second state of carter's<br>preserved of the second state of carter's<br>preserved of the second state of carter's<br>preserved of the second state of carter's<br>preserved of the second state of carter's<br>preserved of the second state of carter's<br>preserved of the second state of carter's<br>preserved of the second state of carter's the second state<br>of the second state of the second state of the second state<br>preserved state of the second state of the second state<br>of the second state of the second state of the second state<br>of the second state of the second state of the second state<br>of the second state of the second state of the second state<br>of the second state of the second state of the second state<br>of the second state of the second state of the second state<br>of the second state of the second state of the second state<br>of the second state of the second state of the second state of the second state<br>of the second state of the second state of the                                                                                                    |
| PDF<br>PDF<br>CONSIGNEE<br>COLEAN NETWORK EXPRESS<br>DIPPERMENDANTER<br>OCEAN NETWORK<br>CONSIGNEE<br>OCEAN NETWORK<br>- TOKYO<br>W BLD. 11F-13F<br>TO-KU, TOKYO,<br>NOTIFY PARTY (It is agreed that no<br>OCEAN NETWORK                                                                                                    | EXPRESS (JAPA<br>F, 1-8-15, KON<br>108-0075, JAP<br>EXPRESS (JAPA<br>F, 1-8-15, KON<br>108-0075, JAP                                                                                                | DRAFT<br>N) LTD.<br>AN, MINA<br>AN.<br>N) LTD.<br>(AN, MINA<br>AN.<br>e Camer or its Agents<br>N) LTD.                                                                                                    | C - NON NEGO                    | PTIABLE BOOKING NO. TYOBP9238900 EXPORT REFERENCES(for the Merohants an Prof of Displayee of Delivey, as ap Prof of Displayee or Displayee of Delivey, as ap Prof of Displayee or Displayee of Delivey, as ap Prof of Displayee or Displayee of Delivey, as ap of the terms and conditions of the Carrier te, as The Carrier terms and conditions of the Carrier terms of the Merohandse asopphane to The Carrier terms of the Carrier terms of the Carrier terms of the Merohandse asopphane terms of the Merohandse asopphane terms of the Merohandse asopphane to otherwise incorpore and the terms and conditions of the Carrier terms of the Merohandse asopphane terms of the Merohandse asopphane terms                                                                                                    | PAGE: 1 0<br>SEA WAYBILLO<br>ONEYTYOBP9238<br>ndior Carrier's reference only. See back clause 8. (<br>and on Carrier's reference only. See back clause 8. (<br>back clause 8. (<br>back clause 9. (<br>clause 1. clause 8. (<br>clause 1. clause 8. (<br>clause 8. (<br>clause 8. ( |
| PDF<br>PDF<br>COLLAN NETWORK EXPRESS<br>COLLAN NETWORK EXPRESS<br>COLLAN NETWORK<br>- TOKYO<br>W BLD. 11F-13F<br>TO-KU, TOKYO,<br>CONSIGNEE<br>OCEAN NETWORK<br>- TOKYO<br>W BLD. 11F-13F<br>TO-KU, TOKYO,<br>NOTFYPARTY (Its agreed fishtoo<br>OCEAN NETWORK<br>- TOKYO                                                                                                    | EXPRESS (JAPA<br>F, 1-8-15, KON<br>108-0075, JAP<br>EXPRESS (JAPA<br>F, 1-8-15, KON<br>108-0075, JAP<br>responsibility shall be altached to in<br>EXPRESS (JAPA                                     | DRAFT<br>N) LTD.<br>AN, MINA<br>AN.<br>N) LTD.<br>(AN, MINA<br>AN.<br>e camer or its Agents<br>CM) LTD.                                                                                                    | C – NON NEGO?                   | PIABLE BOOKING NO. TYOBP9238900 EXPORT REFERENCED(for the Merchan's at PORTVARDING AGENT-REFERENCES FOR VARDING AGENT-REFERENCES RECEIVED by the Carrier in apparent good o RECEIVED by the Carrier in apparent good o Received subject to all the terms and condition the there and condition of the Carrier a and (i) that any price representations and/or agent the terms and conditions of the Carrier a and (ii) that any price representations and/or agent the terms and conditions of the to the Merci                                                                                                    | PAGE: 10<br>SEA WAYBILL<br>SEA WAYBILL NO.<br>ONEYTYOBP9238<br>rdor Carrier's reference only. See back clause 8. (<br>and/or Carrier's reference only. See back clause 8. (<br>and/or Carrie                                                                                                    |
| ■ PDF<br>■ PDF<br>■ | EXPRESS (JAPA<br>F, 1-8-15, KON<br>108-0075, JAP<br>EXPRESS (JAPA<br>F, 1-8-15, KON<br>108-0075, JAP<br>responsibility shall be alloched to the<br>EXPRESS (JAPA<br>F, 1-8-15, KON<br>108-0075, JAP | DRAFT<br>N) LTD.<br>XAN, MINA<br>AN.<br>N) LTD.<br>(AN, MINA<br>AN.<br>e Camer or Its Agents<br>N) LTD.<br>(AN, MINA<br>(AN)                                                                                                    | C - NON NEGO                    | BOOKING NO.           TYOBP9238900           EXPORT REFERENCED(for the Merchant's at<br>PORWARDING AGENT-REFERENCES)           PORWARDING AGENT-REFERENCES           PORWARDING AGENT-REFERENCES </td <td>PAGE: 1 0     SEA WAYBILL      SEA WAYBILL      SEA WAYBILL      SEA WAYBILL      SEA WAYBILL      ONEYTYOBP9238      dror Carrier's reference only. See back clause 6. (     one clause of the sea of the sea of the s</td> | PAGE: 1 0     SEA WAYBILL      SEA WAYBILL      SEA WAYBILL      SEA WAYBILL      SEA WAYBILL      ONEYTYOBP9238      dror Carrier's reference only. See back clause 6. (     one clause of the sea of the sea of the s                                                                                                    |
| PDF<br>PDF<br>COLAN NETWORK ELFRESS<br>DUPPER ELFRESS<br>DUPPER ELFRESS<br>DUPPER ELFRESS<br>DOCEAN NETWORK<br>- TOKYO<br>W BLD. 11F-13F<br>TO-KU, TOKYO,<br>NOTIPY PARTY (ILS AGREES INSTRO<br>OCEAN NETWORK<br>- TOKYO<br>W BLD. 11F-13F<br>TO-KVO<br>W BLD. 11F-13F<br>TO-KVO,                                                                                                    | EXPRESS (JAPA<br>F, 1-8-15, KON<br>108-0075, JAP<br>EXPRESS (JAPA<br>F, 1-8-15, KON<br>108-0075, JAP<br>responsibility shall be atlached to th<br>EXPRESS (JAPA<br>F, 1-8-15, KON<br>108-0075, JAP  | DRAFT<br>N) LTD.<br>AN, MINA<br>AN.<br>N) LTD.<br>(AN, MINA<br>AN.<br>e Camer or 115 Agents<br>N) LTD.<br>(AN, MINA<br>AN.                                                                                                    | C - NON NEGO                    | PIABLE BOOKING NO.     TYOB P 92 38 9 0 0 EXPORT REFERENCES(for the Merchant's all FORWARDING AGENT-REFERENCES) FORWARDING AGENT-REFERENCES FMC NO.  RECEIVED by the Canter In toposed good of b to carried subjects all the terms and constate b carried subjects to all the terms and constate b carried subjects to all the terms and constate b carried subjects to all the terms and constate b carried subjects to all the terms and constate b carried subjects to all the terms and constate b carried subjects to all the terms and constate b carried subjects to all the terms and constate b carried subjects to all the terms and constate b carried subjects to all the terms and constate b carried subjects to all the terms and constate b carried subjects to all the terms and constate b carried the terms and constate b carried to all the terms and constate b carried to all the terms and carried the terms and carried to all the terms and carried to all the terms and carried the terms and carried to all the terms and the terms and constate the terms and carried to all the terms and carried to all the terms and terms and terms and terms and terms and carried to all the terms and terms and ter                                                                                                    | PAGE: 1 0     SEA WAYBILL NO.     ONEYTYOBP9238     ONEYTYOBP9238     MONTON Unless otherwise saled here     add southon (unless otherwise saled here     add southon (unless otherwise)     add to be add to be add to be add     add southon (unless otherwise)     add so there     add southon (unless otherwise)     add so there     add southon (unless otherwise)     add southon (unless     add southon (unlessouthon (unlessouthon (unlessouthon (unless     add southon (unless                                                                                                    |
| PDF<br>PDF<br>CEAN NETWORK EFFESS<br>COLOR NETWORK<br>- TOKYO<br>W BLD. 11F-13F<br>TO-KU, TOKYO,<br>COCEAN NETWORK<br>- TOKYO<br>W BLD. 11F-13F<br>TO-KU, TOKYO,<br>NOTIFPAATY (IL SQUED INDIO<br>OCEAN NETWORK<br>- TOKYO<br>W BLD. 11F-13F<br>TO-KU, TOKYO,<br>W BLD. 11F-13F<br>TO-KU, TOKYO,                                                                                                    | EXPRESS (JAPA<br>F, 1-8-15, KON<br>108-0075, JAP<br>EXPRESS (JAPA<br>F, 1-8-15, KON<br>108-0075, JAP<br>exponently shall be atlached to th<br>EXPRESS (JAPA<br>F, 1-8-15, KON<br>108-0075, JAP      | DRAFT<br>N) LTD.<br>AN, MINA<br>AN.<br>N) LTD.<br>AN, MINA<br>AN.<br>e Camer or 115 Agents<br>N) LTD.<br>(AN, MINA<br>AN.                                                                                                    |                                 | PIABLE BOOKING NO. TYOB P 92 38 9 0 0 EXPORT REFERENCES(for the Merchant's an PORTVARDING AGENT-REFERENCES FOR VARDING AGENT-REFERENCES FOR ON.  RECEIVED by the Caster In apparent good of the therm prints, asymptic to Cost and the terms and contex therm prints or Stage of Data the terms and contex points or of suggest a suggest and the terms and contex therm prints, asymptic of Cost and the terms and contex points or of suggest a suggest a suggest                                                                                                    | Description     Description     Descripti                                                                                                    |
| PDF<br>PDF<br>CEAN NETWORK EFFESS<br>COMPRENEMANTER<br>OCEAN NETWORK<br>- TOKYO<br>W BLD. 11F-13F<br>TO-KU, TOKYO,<br>CONSIGNEE<br>OCEAN NETWORK<br>- TOKYO<br>W BLD. 11F-13F<br>TO-KU, TOKYO,<br>NOTFY AATY (Its agreed matrice<br>OCEAN NETWORK<br>- TOKYO<br>W BLD. 11F-13F<br>TO-KU, TOKYO,<br>W BLD. 11F-13F<br>TO-KU, TOKYO,                                                                                                    | EXPRESS (JAPA<br>F, 1-8-15, KON<br>108-0075, JAP<br>EXPRESS (JAPA<br>F, 1-8-15, KON<br>108-0075, JAP<br>F, 1-8-15, KON<br>108-0075, JAP                                                             | DRAFT<br>N) LTD.<br>(AN, MINA<br>AN.<br>N) LTD.<br>(AN, MINA<br>AN.<br>N) LTD.<br>(AN, MINA<br>(AN.<br>(AN, MINA)<br>(AN, MINA)<br>(AN, MINA)<br>(AN, MINA)                                                                                                    | C – NON NEGO                    | EDOKING NO.           TYOB P 92 38 900           ENFORT REFERENCED (for the Merchant's and State of the State of the State of                                                                                                    | Description of the second second                                                                                                    |
| PDF<br>PDF<br>COLLAN NETWORK EXPRESS<br>OCEAN NETWORK<br>- TOKYO<br>W BLD. 11F-13F<br>TO-KU, TOKYO,<br>COMMONEE<br>OCEAN NETWORK<br>- TOKYO<br>W BLD. 11F-13F<br>TO-KU, TOKYO,<br>NOTHY PARTY (It is agreed that no<br>OCEAN NETWORK<br>- TOKYO<br>W BLD. 11F-13F<br>TO-KU, TOKYO,<br>PRECARRIAGE BY<br>OCEAN VESDEL VOWE NO. FL                                                                                                    | EXPRESS (JAPA<br>F, 1-8-15, KON<br>108-0075, JAP<br>EXPRESS (JAPA<br>F, 1-8-15, KON<br>108-0075, JAP<br>F, 1-8-15, KON<br>108-0075, JAP                                                             | DRAFT<br>N) LTD.<br>(AN, MINA<br>AN.<br>N) LTD.<br>(AN, MINA<br>(AN, MINA<br>(AN, MINA)<br>(AN, MINA) | C – NON NEGO                    | BOOKING NO.     TYOB P9238900     EXPORT REFERENCES(for the Merchant's an     TYOB P9238900     EXPORT REFERENCES(for the Merchant's an     PORVARDING AGENT-REFERENCES     MIC NO.     RECEIVED by the Casted in Biggenetic dynamics     Port of Discharge or Fibos of Delivery, as ago     and the terms and conditions of the Casted in     Port of Discharge or Fibos of Delivery, as ago     and the terms and conditions of the Casted in     and the terms and conditions of the Casted in     and the terms and conditions with the methant and the as     and the terms and the Casted in the target     and the terms and the as     and the casted in a conditional law ad     and the terms and the casted in the target     and the terms and the casted in the target     and the terms and the casted in the target     and the terms and the casted in the target     and the terms and the terms     and the terms and the term terms     and the terms and the casted in the target     and the terms and the terms and terms     and the terms and the terms and terms     and the terms and the terms and the terms     and the terms and the terms     and the terms and terms     and the terms and term terms                                                                                                    | PAGE: 1 0 SEA WAYBILLO  SEA WAYBILLO  DNEYTYOBP9238  MOY Carter's reference only. See back clause 6. (  More and condition (unless otherwise stated herein apps or under the stated therein apps or under the stated therein applicable therein the stated therein applicable therein the stated therein applicable therein therein therein therein applicable therein therein therein applicable therein therein therein applicable therein therein therein applicable therein therein therein therein applicable therein therein therein applicable therein therein therein therein applicable therein therein therein applicable therein therein therein therein applicable therein therein therein therein applicable therein therein therein therein applicable therein therein therein therein applicable therei                                                                                                    |
| PDF<br>PDF<br>CONSIGNEE<br>OCEAN NETWORK EXPRESS<br>DIMPREMEMORIEN<br>OCEAN NETWORK<br>- TOKYO<br>W BLD. 11F-13F<br>TO-KU, TOKYO,<br>CORSIGNEE<br>OCEAN NETWORK<br>- TOKYO<br>W BLD. 11F-13F<br>TO-KU, TOKYO,<br>NOTFY PARTY (IIs agreed thatno<br>OCEAN NETWORK<br>- TOKYO<br>W BLD. 11F-13F<br>TO-KU, TOKYO,<br>PRE-CARRIAGE BY<br>OCEAN VEDGEL VOYAGE NO. FL<br>ALLEGORIA 0505                                                                                                    | EXPRESS (JAPA<br>F, 1-8-15, KON<br>108-0075, JAP<br>EXPRESS (JAPA<br>F, 1-8-15, KON<br>108-0075, JAP<br>F, 1-8-15, KON<br>108-0075, JAP                                                             | DRAFT<br>N) LTD.<br>(AN, MINA<br>AN.<br>(N) LTD.<br>(AN, MINA<br>(AN, MINA<br>(AN, MINA)<br>(AN, MINA)<br>(AN, MINA | T - NON NEGO                    | PTABLE BOOKING NO. TYOB P9238900 EXPORT REFERENCES(for the Merchants an PORVARDING AGENT-REFERENCES FNC NO. RECEIVED by the Canter in apparent good o Date of guardity of continents or other posts find NO. RECEIVED by the Canter in apparent good o Date of Discharge or Pibos of Delivery, as ag uperseded by this Bli of Laming. If this is a non- post of Discharge or Pibos of Delivery, as ag uperseded by this Bli of Laming. If this is a non- post of Discharge or Pibos of Delivery, as ag uperseded by this Bli of Laming. If this is a non- post of Discharge or Pibos of Delivery, as ag uperseded by this Bli of Laming. If this is a non- post of Discharge or Pibos of Delivery, as ag uperseded by this Bli of Laming. If this is a non- post of Discharge of Pibos of Delivery, as ag uperseded by this Bli of Laming. If this is a non- post of Discharge of Pibos and or ag uperseded by the Method of Delivery, as ag uperseded by the Bli of Laming. If this is a non- post of Discharge of Pibos and the Delivery of the Method of Delivery. If this is a non-negotable (tranging) Is of Laming of (I) that are as a Delivery Order of the pi payment of outdramp previous about the marmed o Laming that be cold. If NAL DESTINATION(for the Method is cold                                                                                                    | PAGE: 1 0     SEA WAYBILLO.     ONEYTYOBP9238     MOYOLD P9238     MOYOLD P938     MOYOLD P938     MOYO                                                                                                    |
| PDF<br>PDF<br>CLEAN NETWORK EXPRESS<br>SHIPPEREXPORTER<br>OCEAN NETWORK<br>- TOKYO<br>W BLD. 11F-13F<br>TO-KU, TOKYO,<br>CONSIGNEE<br>OCEAN NETWORK<br>- TOKYO<br>W BLD. 11F-13F<br>TO-KU, TOKYO,<br>NOTIFY PARTY (ILIS AGREED INTO<br>OCEAN NETWORK<br>- TOKYO<br>W BLD. 11F-13F<br>TO-KU, TOKYO,<br>PRE-CARRIAGE BY<br>OCEAN VEDSEL VOYAGE NO. FLA<br>ALLEGORIA 050S<br>PORTOF DISCHARGE                                                                                                    | EXPRESS (JAPA<br>F, 1-8-15, KON<br>108-0075, JAP<br>EXPRESS (JAPA<br>F, 1-8-15, KON<br>108-0075, JAP<br>F, 1-8-15, KON<br>108-0075, JAP                                                             | DRAFT<br>N) LTD.<br>(AN, MINA<br>AN.<br>(N) LTD.<br>(AN, MINA<br>(AN, MINA<br>(AN, MINA)<br>(AN, MINA)<br>(AN, MINA | T - NON NEGO                    | PORT OF DISOLUTION OF THE SECTION OF THE SECTI                                                                                                    | PAGE: 1 0     SEA WAYBILL      SEA WAYBILLNO.     ONEYTYOBP9238     MOYOLD 9238     MOYOLD 9238     MOYOL                                                                                                    |

【出力可能書類】

同様の要領で、下記書類の出力が可能です。

- ・サイン入り WAYBILL (AS ARRANGED)
- ·ORIGINAL BL (別途専用フォームの取り寄せが必要)

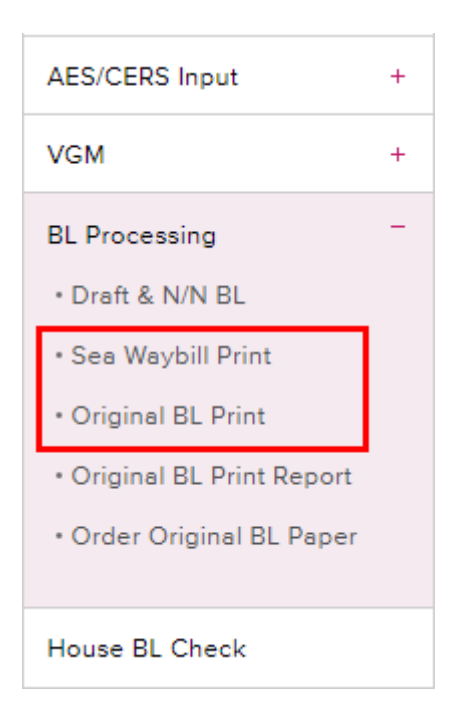

【e-Subscription の機能について】

BL の準備ができたら、メールでお知らせするシステムになります。 メール送付先は My profile で登録されている email アドレスのみとなります。

- 1. 右上の e-Subscription をクリックしてください。その後、画面真ん中右の Bill を クリックください。
- 2. 下記画面になりますので、それぞれ設定ください。

Notify me when a B/L is Ready for Proof
 Original BL、 Sea Waybillのドラフト及びフレートメモが閲覧可能のお知らせです。
 添付はありませんので、お客様自身で eCommerce 上から Draft を確認してもらう必要がございます。

·Notify me when a B/L is Ready for Print 運賃入金確認後に、ORIGINAL BL / サイン入り WAYBILL が出力可能のお知らせです。

・Include a PDF as an e-mail attachment when sending Sea Waybill Notifications こちらの機能は常に Unsubscribe に設定をお願いします。

| Home Schedule  | Outboun | d Inbound 1      | Track & Trace     | Report Rate        | & Tariff e-Su              | ibscription V0 | SM ONE QUO | DTE |               |
|----------------|---------|------------------|-------------------|--------------------|----------------------------|----------------|------------|-----|---------------|
| e-Subscription |         | -Subscriptio     | on                |                    |                            |                |            | -   | User Gui      |
| e-Subscription |         | Documentation    | Vessel            | Report             | Schedule                   | Visibility     | Bill       | VGM | Arrival Notic |
|                |         | Bill of Lading e | -Mail Notificatio | n                  |                            | L              |            | _   |               |
|                |         | Notify me whe    | en a B/L is Ready | y for Proof(*Note) | Subscr                     | ribe 💿 Unsubsc | ribe       |     |               |
|                |         |                  |                   |                    | O Color                    |                |            |     |               |
|                |         | Notify me whe    | en a B/L is Ready | y for Print("Note) | <ul> <li>Subscr</li> </ul> | ibe Unsubsc    | ribe       |     |               |